# VM-FEX نيوكت لاثم

#### المحتويات

<u>المقدمة</u> <u>المتطلبات الأساسية</u> <u>المكونات المستخدمة</u> <u>معلومات أساسية</u> <u>التكوين</u> <u>التحقق من الصحة</u> <u>استكشاف الأخطاء وإصلاحها</u> معلومات ذات صلة

#### المقدمة

يوضح هذا المستند كيفية تكوين "موسع بنية الجهاز الظاهري (VM-FEX)" باستخدام طريقة لتوسيع بنية الشبكة إلى الأجهزة الظاهرية (VMs).

### المتطلبات الأساسية

#### المتطلبات

لا توجد متطلبات خاصة لهذا المستند.

#### المكونات المستخدمة

تستند المعلومات الواردة في هذا المستند إلى إصدارات البرامج والمكونات المادية التالية:

- بطاقة الواجهة الظاهرية (VIC) PALO أو M81KR/M82KR، 1280، P81E) (VIC) (M81KR/M82KR، 1280، P81E) إذا كانت مدمجة مع مدير نظام الحوسبة الموحدة (UCSM)
  - منفذا ربط عبر القنوات الليفية (Fls) أو السلسلة 6100 أو 6200
    - خادم vCenter

تم إنشاء المعلومات الواردة في هذا المستند من الأجهزة الموجودة في بيئة معملية خاصة. بدأت جميع الأجهزة المُستخدمة في هذا المستند بتكوين ممسوح (افتراضي). إذا كانت شبكتك مباشرة، فتأكد من فهمك للتأثير المحتمل لأي أمر.

## معلومات أساسية

ما هو VM-FEX؟ VM-FEX (المعروف سابقا باسم VN-link) هو طريقة لتوسيع بنية الشبكة بالكامل إلى الأجهزة الافتراضية (VMs). من خلال تقنية VM-FEX، تعمل منافذ ربط البنية على تحويل معالج ESXi للمضيف. يستخدم UCSM واجهات برمجة تطبيق VCenter (API) لهذه الغاية. وبالتالي، يعرض VM-FEX على أنه dVS في مضيف ESXi.

وهناك العديد من الفوائد لشبكة VM-FEX:

- تقليل نفقات وحدة المعالجة المركزية (CPU) على مضيف ESX
  - أداء أسرع
- إدخال/إخراج برنامج DirectPath من VMware مع دعم تقنية vMotion
  - تم نقل إدارة الشبكة إلى شبكات FI بدلا من مضيف ESXi
    - إمكانية الرؤية في vSphere مع UCSM

## التكوين

1. دمج vCenter و UCSM.قم بتصدير ملحق vCenter من UCSM واستيراده إلى vCenter.

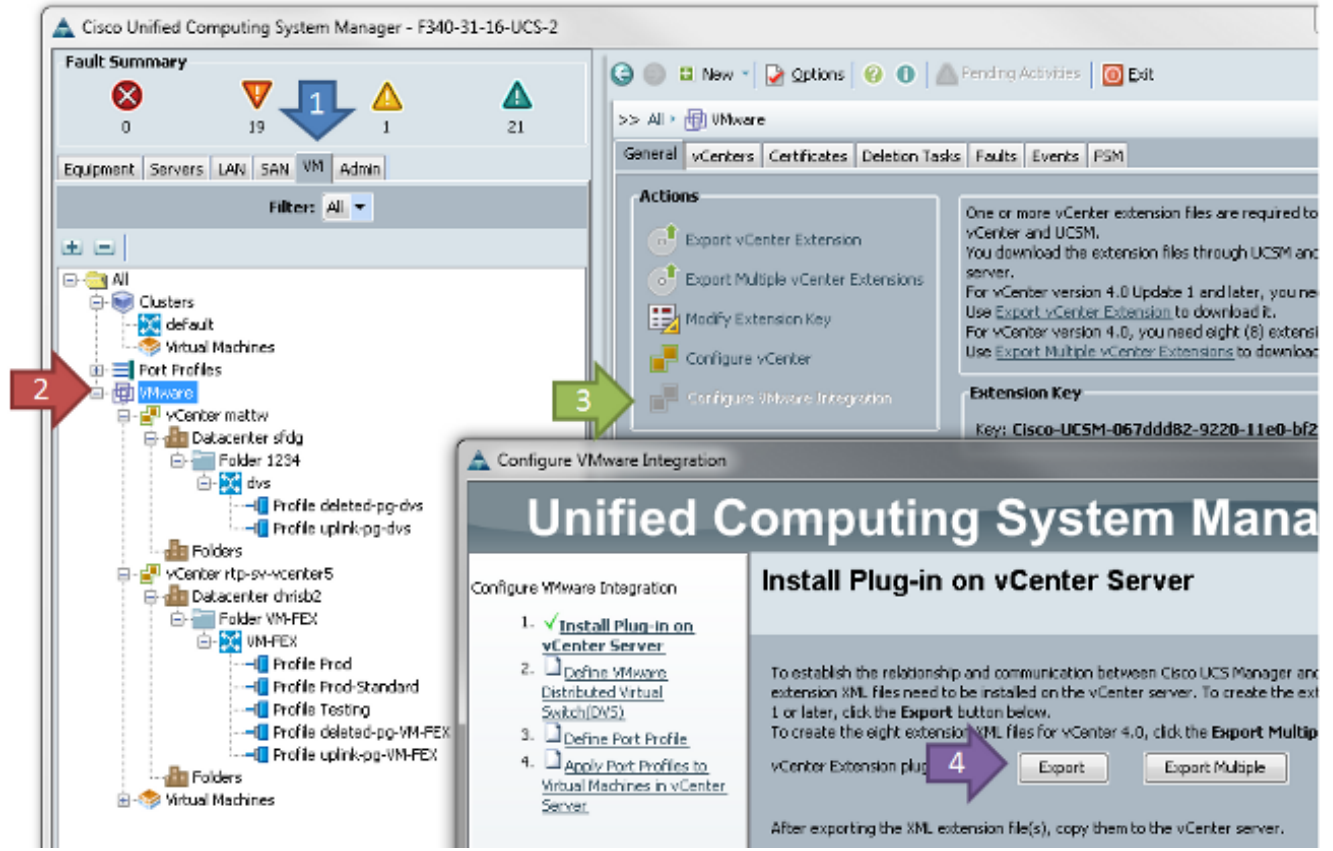

يؤدي هذا إلى إنشاء الملف **Cisco\_nexus\_1000v\_extension.xml**. هذا هو نفس اسم امتداد vCenter ل Nexus 1000V. من أجل إستيرادها، قم بإكمال الخطوات نفسها.

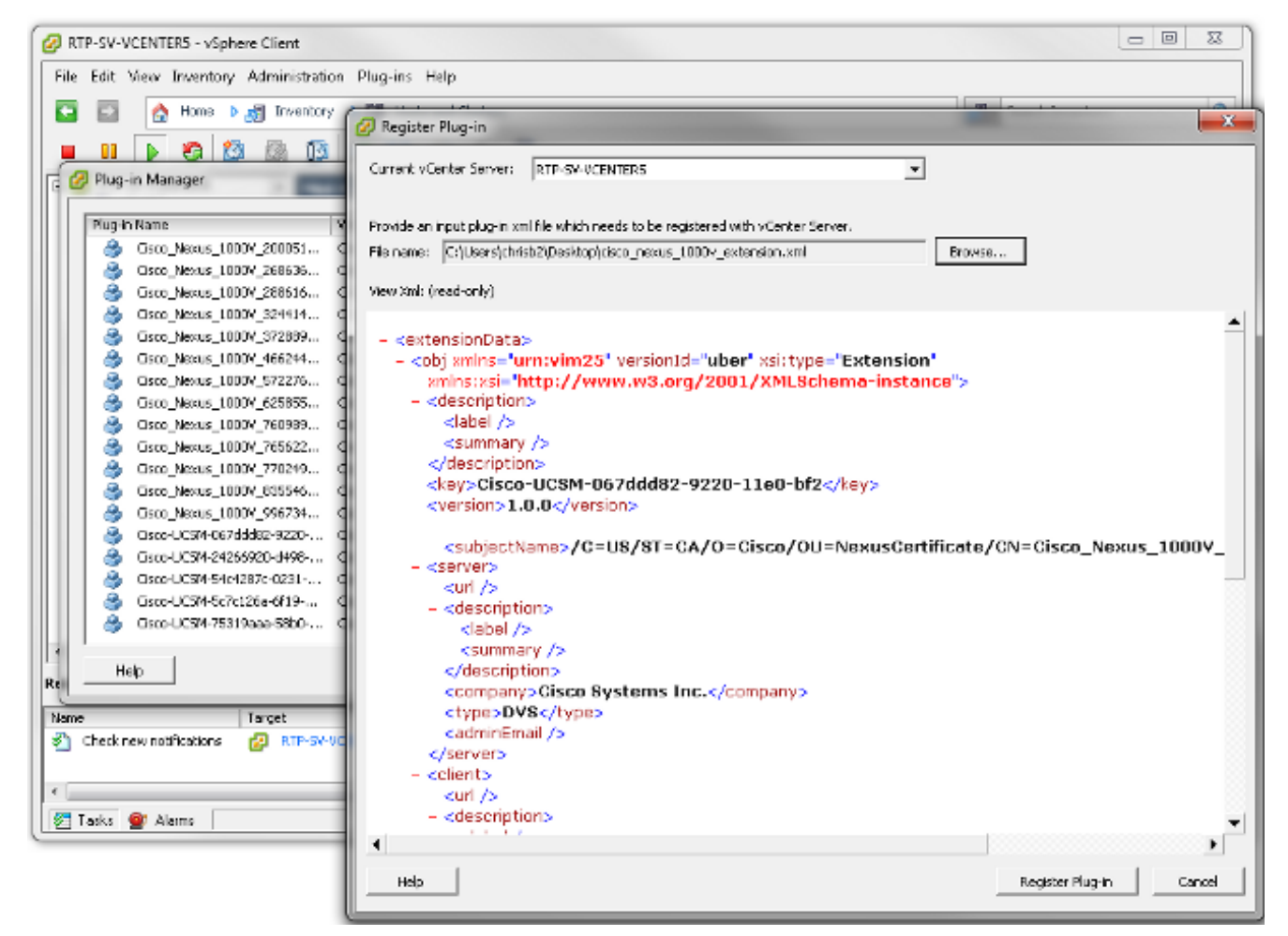

بمجرد إستيراد المفتاح، استمر باستخدام معالج دمج vCenter.

| A Configure VMware Integration                                                                                                    |                                                                                                    | 23     |
|----------------------------------------------------------------------------------------------------|----------------------------------------------------------------------------------------------------|--------|
| Unified C                                                                                                    | omputing System Manager                                                                                          |        |
| Configure VMware Integration                                                                                                    | Define VMware Distributed Virtual Switch(DVS)                                                                    | 0      |
| V Instal Pluq-In on vCenter<br>Server     Vefine VMware     Distributed Virtual     Switch(DVS)     Define Port Profile     Distributed Virtual     Define Port Profile     Distributed Virtual     Distributed Virtual     Server     Server | vCenter Server vCenter Server Name: sv-vcenter Description: vCenter Server Hostname or IP Address: 172.18.109.22 |        |
|                                                                                                    | Datacenter<br>vCenter Datacenter Name: chrisb2<br>Description:                                                   |        |
|                                                                                                    | DVS Folder<br>Folder Name: VMFEX-dvs<br>Description:                                                             |        |
|                                                                                                    | DVS Name: WMFEX-dvs                                                                                              |        |
|                                                                                                    | DVS O Disable O Enable                                                                                           |        |
|                                                                                                    |                                                                                                    |        |
|                                                                                                    | <prev next=""> Finish</prev>                                                                                     | Cancel |

قم بإكمال المعلومات كما هو مطلوب. يجب أن تتطابق حقلا vCenter وعنوان IP واسم مركز بيانات vCenter. يمكن تسمية الحقول الأخرى كما تريد.بعد ذلك، قم بإنشاء ملف تعريف منفذ لأجهزة VM للاتصال.

| 🛕 Configure VMware Integration                                                   |                            |                    |               |          | ×      |  |
|----------------------------------------------------------------------------------|----------------------------|--------------------|---------------|----------|--------|--|
| Unified C                                                                        | omputin                    | g System           | Manager       |          |        |  |
| Configure VMware Integration<br>1. √ <u>Install Plug-In on vCenter</u><br>Server | Define Port Pr             | ofile              |               |          | 0      |  |
| <ol> <li>✓<u>Define VMware Distributed</u><br/>Virtual Switch(DVS)</li> </ol>    | Port Profile               |                    |               |          | וו     |  |
| 3. √ <u>Define Port Profile</u>                                                  | Name:                      | Production         |               |          |        |  |
| <ol> <li>✓ Apply Port Profiles to<br/>Victual Machines in uCaster</li> </ol>     | QoS Policy:                | <not set=""></not> |               |          |        |  |
| Server                                                                           | Network Control Policy:    | <not set=""></not> |               |          |        |  |
|                                                                                  | Max Ports:                 | 64                 |               |          |        |  |
|                                                                                  | Pin Group:                 | <not set=""></not> |               |          |        |  |
|                                                                                  | VLANs                      |                    |               |          |        |  |
|                                                                                  | Select                     | Name               | Native VLAN   | <b>E</b> |        |  |
|                                                                                  |                            | default            | 0             | -        |        |  |
|                                                                                  |                            | 107                | 0             |          |        |  |
|                                                                                  |                            | 11                 | 0             | E        |        |  |
|                                                                                  | <b>V</b>                   | 124                |               |          |        |  |
|                                                                                  |                            | 164                |               |          |        |  |
|                                                                                  |                            | 224                |               |          |        |  |
|                                                                                  |                            | 225                | Ő             |          |        |  |
|                                                                                  |                            | 2346               | 0             |          |        |  |
|                                                                                  |                            | 264                | 0             |          |        |  |
|                                                                                  |                            |                    |               |          |        |  |
|                                                                                  | Profile Lilent             |                    |               |          |        |  |
|                                                                                  | Name                       | e: Production      |               |          |        |  |
|                                                                                  | Description                | n:                 |               |          |        |  |
|                                                                                  | Datacente                  | n Al 👻             |               |          |        |  |
|                                                                                  | Folde                      | r: Al 🗾            |               |          |        |  |
|                                                                                  | Distributed Virtual Switch | h: Al 🔻            |               |          |        |  |
|                                                                                  |                            |                    | < Prev Next > | Finish   | Cancel |  |

**ملاحظة**: ينطبق هذا على VMs، وليس الوصلات. ما لم ال VM يستطيع حددت حركة مرور، ضمنت ال VLAN ب رغب للاتصال علمت كأهلي طبيعي.من الضروري إعطاء اسم لكل من ملف تعريف المنفذ وعميل ملف التعريف. تحتوي ملفات تعريف المنفذ على جميع معلومات التحويل المهمة (شبكات VLAN والسياسات)، ولكن حدود عميل ملف التعريف التي يمكن ل dVSs الوصول إلى ملف تعريف المنفذ.عند الانتهاء، قم بإكمال المعالج. إنها تنتج تقنية dVS في

.vCenter

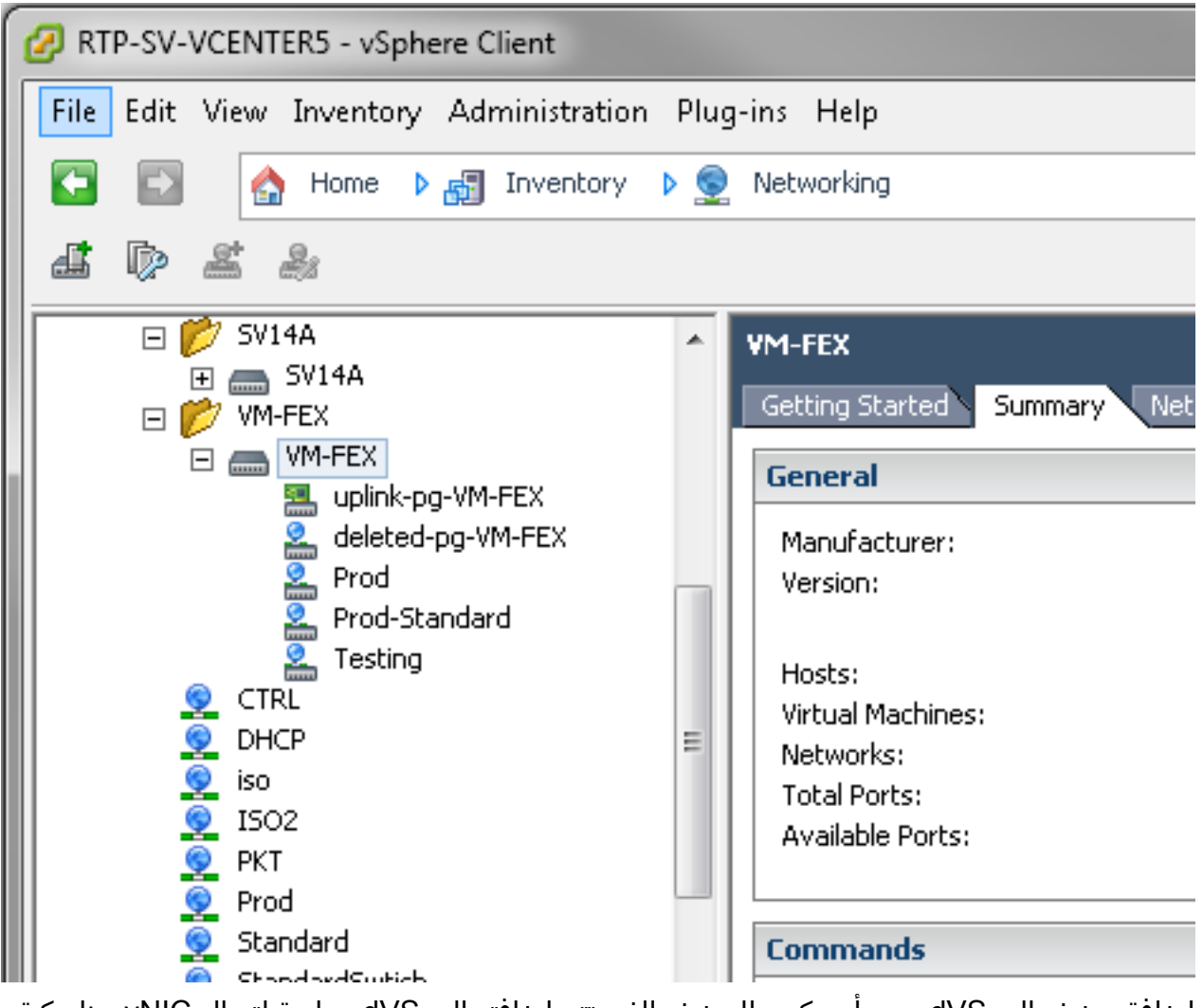

2. إضافة مضيف إلى dVS.يجب أن يكون للمضيف الذي تتم إضافته إلى dVS سياسة اتصال vNIC ديناميكية محددة. وهذا يحدد مقدار وحدات التحكم في واجهة الشبكة (NICs) التي يمكن للمضيف دعمها على DVS.

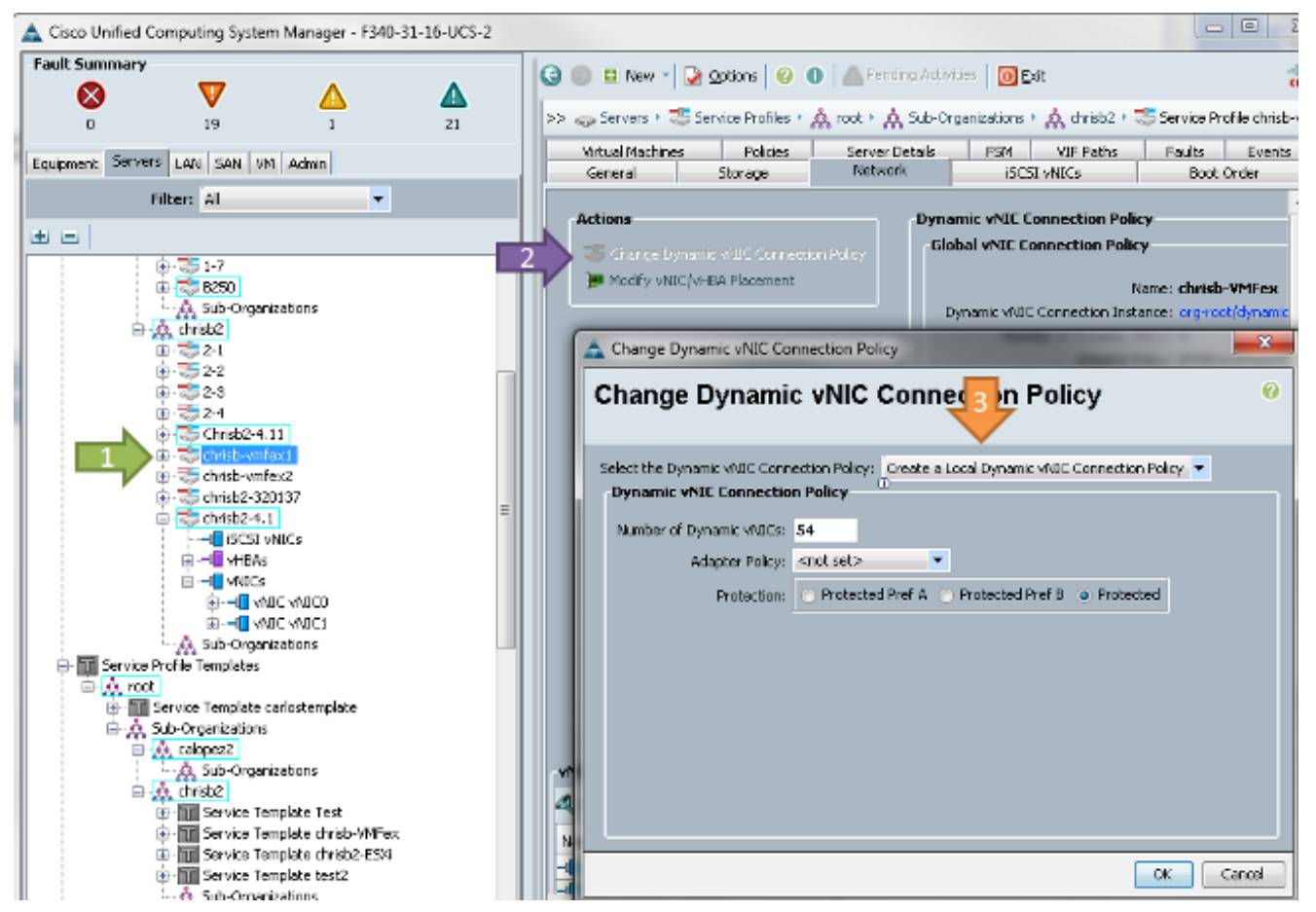

- 3. لتغيير النهج، يلزم إعادة التشغيل. بمجرد تكوين هذا النهج، يمكنك تثبيت الوحدة النمطية للإيثرنت الظاهري (VEM).وكما هو الحال مع الطراز Nexus 1000V، يجب عليك تثبيت بطاقة VEM على المضيف حيث ترغب في إضافة بطاقات VM-FEX DVS. يمكنك القيام بذلك يدويا أو باستخدام برنامج vCenter Update Manager VUM)) من VMware. إذا كنت تريد تثبيته يدويا، فيمكنك العثور على البرنامج على الصفحة الرئيسية UCS. يجب أن يكون الخادم في وضع الصيانة قبل تثبيت VEM على المضيف.يتم تضمين VIB في حزمة برنامج تشغيل UCS B-Series لإصدار الرمز الذي تقوم بتشغيله. قم بتنزيل VIB المناسب وأدخل أحد الأوامر التالية. لتثبيته:الإصدار 4.1 أو إصدار سابق: esxupdate -b path\_to\_vib\_file update الإصدار 5.0: esxcli software vib install -v path\_to\_vib\_file قبل التثبيت، تأكد من أن برنامج hypervisor يقوم بتشغيل إصدار برنامج تشغيل دائرة متوافق مع نفس إصدار UCSM. ارجع إلى مصفوفة التوافق لمعرفة إصدارات برنامج التشغيل الصحيحة لإصدار UCSM معين. إذا لم يكن برنامج التشغيل يدعم VM-FEX، فيمكنك تلقى رسالة الخطأ هذه أثناء تثبيت VEM: [InstallationError] :['Error in running ['/etc/init.d/n1k-vem', 'stop', 'upgrade Return code: 2 Output: /etc/init.d/n1k-vem: .: line 26: can't open 'usr/lib/ext/cisco/nexus/vem-v132/shell/vssnet-functions/'
  - 4. الآن، أضف المضيف إلى dVS باستخدام معالج **إضافة مضيف** في vCenter. انقر بزر الماوس الأيمن على DVS واختر **إضافة مضيف**. قم بإضافة بطاقتي واجهة شبكة (NIC) (واحدة لكل بنية) إلى DVS كوصلات ووضعهما في مجموعة منفذ الوصلة التي تم إنشاؤها تلقائيا. هذا من أجل vSphere، حيث أن حركة المرور لا تعبر هذه الوصلات في الواقع.

| Select hosts and physical adapters ( | to add to this ysphere distributed switc | n.               |              |                       |
|--------------------------------------|------------------------------------------|------------------|--------------|-----------------------|
| elect Host and Physical Adapters     |                                          |                  | Settings     | View Incompatible Hos |
| letwork Connectivity                 | Host/Physical adapters                   | In use by switch | Settings     | Uplink port group     |
| irtual Machine Networking            | □ □ □ 14.17.124.12                       |                  | View Details |                       |
| teady to Complete                    | Select physical adapters                 |                  |              |                       |
|                                      | 🔲 💷 vmnic0                               | SV14A            | View Details | uplink-pg-VM-FEX      |
|                                      | vmnic1                                   | vSwitchD         | Yiew Details | uplink-pg-VM-FEX      |
|                                      | E I 14.17.124.13                         |                  | View Details |                       |
|                                      | Select physical adapters                 |                  |              |                       |
|                                      | Vmnic0                                   | SV14A            | View Details | uplink-pg-VM-FEX      |
|                                      | 🔽 🤬 vmnic1                               | vSwitch0         | View Details | uplink-pg-VM-FEX      |
|                                      |                                          |                  |              |                       |

| ietwork Connectivity             |                                                |                                                                                                    |                                    |                        |  |  |  |
|----------------------------------|------------------------------------------------|----------------------------------------------------------------------------------------------------|------------------------------------|------------------------|--|--|--|
| Select port group to provide ne  | twork connectivity for the adapters (          | on the vSphere distribu                                                                                            | uted switch.                       |                        |  |  |  |
|                                  |                                                |                                                                                                    |                                    |                        |  |  |  |
| elect Host and Physical Adapters | <ol> <li>Assign adapters to a desti</li> </ol> | nation port group to m                                                                                             | igrate them. Ctrl+click to multi-s | elect.                 |  |  |  |
| etwork Connectivity              | 🔔 Virtual NECs marked with th                  | A Virtual NICs marked with the warning sign might lose network connectivity unless they are migrated to the vSpher |                                    |                        |  |  |  |
| rtual Machine Networking         | distributed switch. Select a                   | distributed switch. Select a destination port group in order to migrate them.                                      |                                    |                        |  |  |  |
| sady to Complete                 | Host/Virtual adapter                           | Switch                                                                                                    | Source port group                  | Destination port group |  |  |  |
|                                  | Image: 14.17.124.13                            |                                                                                                    |                                    |                        |  |  |  |
|                                  | 🔤 vmk0                                         | vSwitch0                                                                                                    | Management Network1                | Prod                   |  |  |  |
|                                  |                                                |                                                                                                    |                                    |                        |  |  |  |
|                                  |                                                |                                                                                                    |                                    |                        |  |  |  |
|                                  |                                                |                                                                                                    |                                    |                        |  |  |  |
|                                  |                                                |                                                                                                    |                                    |                        |  |  |  |

على الشاشة التالية، قم بالتنقل فوق اي اجهزة VM موجودة على ذلك المضيف، إذا كنت ترغب في ذلك.لقد انتهيت الآن من تكوين VM-FEX. يمكنك الآن رؤية واجهات vEthernet في جانب Nxos من FI ل VMs، ويمكنك رؤية الأجهزة الافتراضية في UCSM.

|   |           |      |     |        |      |                 | .0001 |
|---|-----------|------|-----|--------|------|-----------------|-------|
| 1 | Vechiosai | 100  | eun | autess | սբ   | none            | auco  |
| L | Veth10544 | 700  | eth | access | up   | none            | auto  |
| L | Veth10547 | 1251 | eth | access | up   | none            | auto  |
| l | Veth10551 | 1251 | eth | access | down | nonPartcipating | auto  |
| L | Veth10555 | 1251 | eth | access | up   | none            | auto  |
| L | Veth10559 | 1251 | eth | access | up   | none            | auto  |
| l | Veth10566 | 700  | eth | access | up   | none            | auto  |
| l | Veth32769 | 124  | eth | trunk  | up   | none            | auto  |
| L | Veth32770 | 124  | eth | trunk  | up   | none            | auto  |
| L | Veth32771 | 124  | eth | trunk  | up   | none            | auto  |
| L | Veth32772 | 124  | eth | trunk  | up   | none            | auto  |
| I |           |      |     |        |      |                 |       |

### التحقق من الصحة

لا يوجد حاليًا إجراء للتحقق من صحة هذا التكوين.

## استكشاف الأخطاء وإصلاحها

لا تتوفر حاليًا معلومات محددة لاستكشاف الأخطاء وإصلاحها لهذا التكوين.

## معلومات ذات صلة

• الدعم التقني والمستندات - <u>Cisco Systems</u>

ةمجرتاا مذه لوح

تمجرت Cisco تايان تايانق تال نم قعومجم مادختساب دنتسمل اذه Cisco تمجرت ملاعل العامي عيمج يف نيم دختسمل لمعد يوتحم ميدقت لقيرشبل و امك ققيقد نوكت نل قيل قمجرت لضفاً نأ قظعالم يجرُي .قصاخل امهتغلب Cisco ياخت .فرتحم مجرتم اممدقي يتل القيفارت عال قمجرت اعم ل احل اوه يل إ أم اد عوجرل اب يصوُتو تامجرت الاذة ققد نع اهتي لوئسم Systems الما يا إ أم الا عنه يل الان الانتيام الال الانتيال الانت الما